# 如何做 KYC 验证

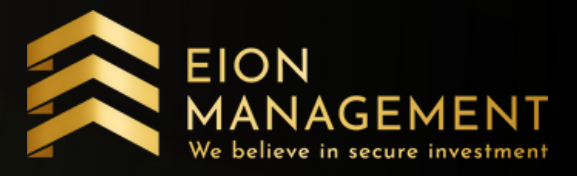

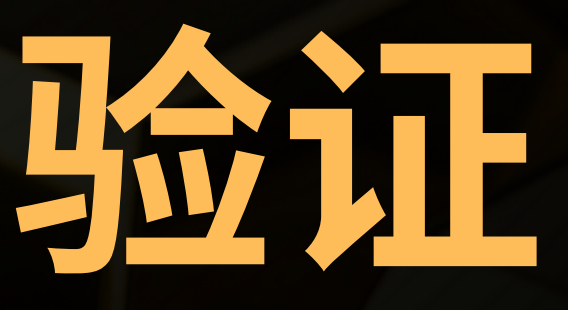

•

### 1. 点击用户设置, 更新个人资料

| QUANTUM MET                                                | AL                                  |                                    |                                       |                                  |         |                   | ☆ 🗭 =       |
|------------------------------------------------------------|-------------------------------------|------------------------------------|---------------------------------------|----------------------------------|---------|-------------------|-------------|
| Home                                                       | e                                   |                                    |                                       |                                  |         |                   |             |
| <b>谷</b> 主页                                                | 主页 - 顾客                             |                                    |                                       |                                  |         |                   | 2           |
| 💄 投资者 🛛 🗉                                                  |                                     |                                    |                                       |                                  |         |                   |             |
| ③ Voucher Redemption 你 你 你 你 你 你 你 你 你 你 你 你 你 你 你 你 你 你 你 | 好<br>上次登入成功是 30/07/2021 17:29:36 Pl | N                                  |                                       |                                  |         |                   | 市场状况 : Open |
| 🟦 GSA 🛛 ₪                                                  |                                     |                                    |                                       |                                  |         |                   |             |
| 童 gca      我                                               | 的账户概要                               |                                    |                                       |                                  |         |                   |             |
| GAE                                                        | 黄金储蓄户口                              |                                    | 黄金                                    | 价格                               |         | Holding Inventory |             |
| Holding Inventory                                          | 0.00000 克                           | 0.00000 盎司                         | 公司卖 (MYR/克)                           | 公司买 (MYR/克)                      | 0克      | 0 盎               | 詞           |
|                                                            | 近似值 M                               | YR 0.00                            | 266.39                                | 248.97                           |         | 近似值 美金 0          |             |
| 用户设置                                                       | 根据伦敦黄金价                             | 各: 30/07/2021<br>248 97/g          | 截止 30/                                | 07/2021                          | Convert | Managen           | nent Fee    |
|                                                            | 興立. WHK<br>Your Average Cos         | t: MYR 0.00 ②                      | 免责声明:显示价格只限于当天                        | 参考,如有更改, 恕不另行通知                  | 美金 0    | 美美                | È 0         |
| <ul> <li>Change Language</li> </ul>                        | Change Language                     |                                    |                                       |                                  |         | Net Gain: 美金 0    |             |
| - 密码更换                                                     | 检查账                                 | ジー甲                                |                                       |                                  |         | 查                 |             |
| - Change Six Digit Pin                                     | Voucher Re                          | demption                           |                                       |                                  |         | _                 |             |
| - 更新个人资料                                                   | Click                               | Here                               |                                       |                                  |         |                   |             |
| - 上传 KYC                                                   |                                     |                                    |                                       |                                  |         |                   |             |
| Gold Account T&C                                           | 注册 连接                               | https://qms.quantummetal.com/Custo | omer/Register?_email=KZ8BnCZorwoyybQ0 | )rqpBWCxwO2j4zUjtwp21QROx%2f     | Сору    |                   |             |
|                                                            |                                     |                                    |                                       |                                  |         |                   |             |
| сь жщ                                                      |                                     | Customer Portfolio                 |                                       |                                  |         |                   |             |
|                                                            |                                     |                                    |                                       | 产品                               |         | 重量 (克)            | 价值 (MYR)    |
|                                                            |                                     |                                    |                                       | Gold Assest Enhancement (GAE10X) |         | 42.87684          | 10,674.88   |
|                                                            |                                     |                                    |                                       | 总共                               |         | 42.87684          | 10,674.88   |
|                                                            |                                     |                                    |                                       |                                  |         |                   |             |
|                                                            |                                     |                                    |                                       |                                  |         |                   |             |
|                                                            |                                     |                                    |                                       |                                  |         |                   |             |
|                                                            |                                     | GAE10X                             |                                       |                                  |         |                   |             |

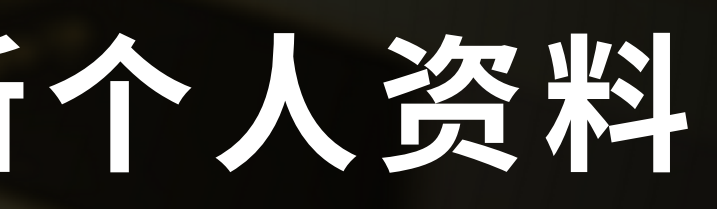

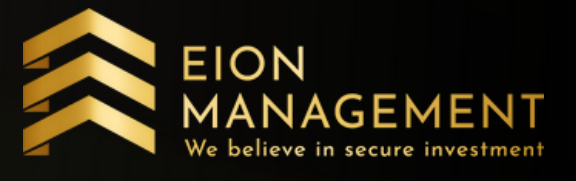

|             | 重量 (克)   | 价值 (MYR)  |
|-------------|----------|-----------|
| nt (GAE10X) | 42.87684 | 10,674.88 |
|             | 42.87684 | 10,674.88 |

### 2. 填写你的个人资料

|            | QUANTUM A                      | VETAL                |                       |               | ×                       | • |
|------------|--------------------------------|----------------------|-----------------------|---------------|-------------------------|---|
|            |                                | Home / 更新个人资料        |                       |               |                         |   |
| <b>*</b> : | 主页                             | Customer 5dit        |                       |               |                         |   |
| <b>a</b> : | 投资者                            |                      |                       |               |                         |   |
| <b>B</b> \ | Voucher Redemption             | Checkout Form        |                       |               |                         | 2 |
| 鱼。         | GSA ⊕                          | 代码                   |                       | KYC Confirmed | ×                       |   |
| 血。         | GCA ⊞                          | 类别                   | ~                     | * 介绍人         | EION MANAGEMENT SDN BHD |   |
| 0          | GAE ⊞                          | * 姓夕                 |                       |               |                         |   |
| <b>()</b>  | Holding Inventory              |                      |                       | NINC .        |                         |   |
| ≓ I        | Pending Transaction            | 出生日期                 |                       |               |                         |   |
| ( 🔅        | 用户设置                           | 地址 1                 |                       |               |                         | _ |
| - 4        | 银行账户                           |                      |                       | * 电邮地址        |                         |   |
| - (        | Change Language                |                      | ADDRESS               | 电邮地址 2        | Email                   |   |
| - 8        | 密码更换<br>Change City Digit Dig  |                      |                       | 手机号码          |                         |   |
| ī          | Enange Six Digit Pin<br>更新个人资料 |                      |                       | 由迂 2          | PHONE                   |   |
|            | 上传 KYC                         |                      |                       | -611 2        | THOME                   |   |
| - (        | Gold Account T&C               | * 国家                 | Malaysia 🗸            | 传真号码          | FAX                     |   |
|            | 二维码                            | 国籍                   | MALAYSIAN             |               |                         |   |
| - \        | Verify Mobile No.              | 货币                   | Malaysian Ringgit 🗸 🗸 |               |                         |   |
| •          | 登出                             | * 职业                 |                       |               |                         |   |
| •          | O                              | 备注                   | REMARK                |               |                         |   |
|            |                                | H/                   | 1                     |               |                         |   |
|            |                                |                      |                       |               |                         |   |
|            |                                | 查附件                  |                       |               |                         |   |
|            |                                |                      |                       |               |                         |   |
|            |                                | Attachment 1 (Image) |                       |               |                         |   |
|            |                                | Attachment 2 (Image) |                       |               |                         |   |

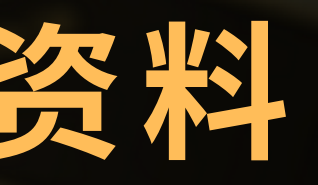

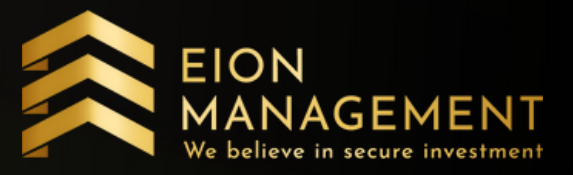

#### 3. 填写受益人的资料

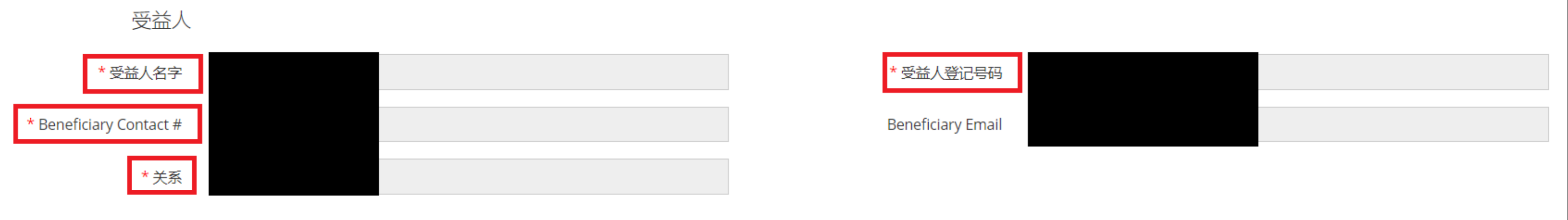

\_\_\_\_\_遗产处理

❺ 遗产处理 - 一份法律文件 (遗产处理) , 阐明了您死后财产分配的意愿。选中 此复选框,QM将按照客户的意愿执行您GOLD帐户中资产的分配。

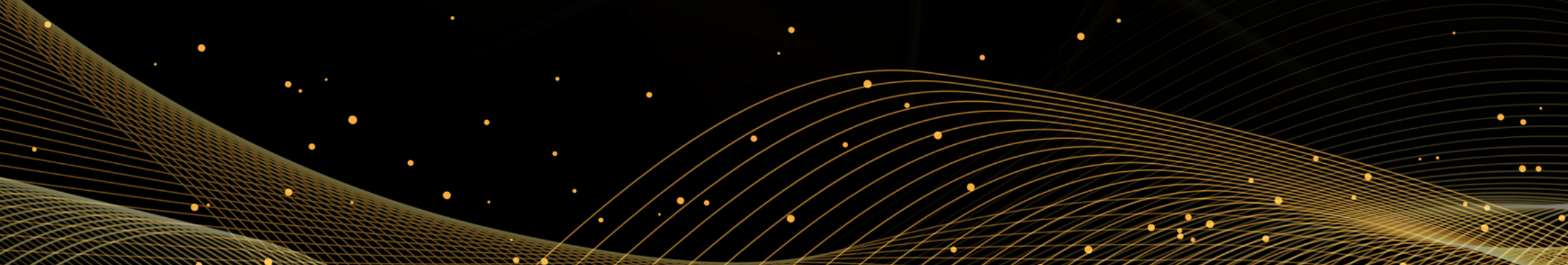

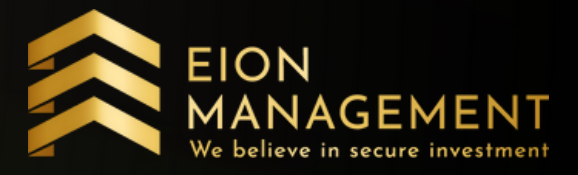

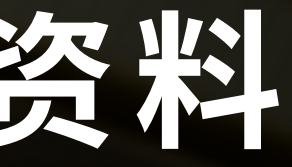

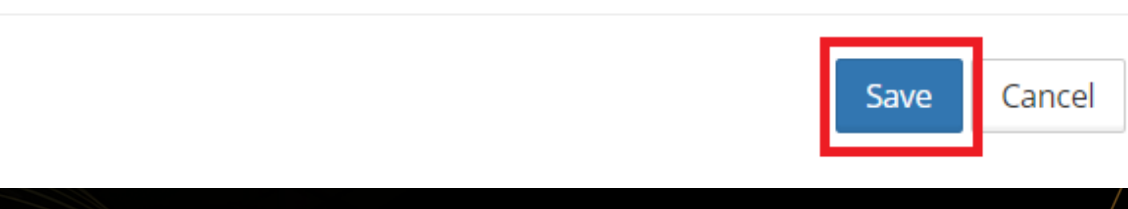

#### 4. 点击上传KYC, 上传你原版的身份证

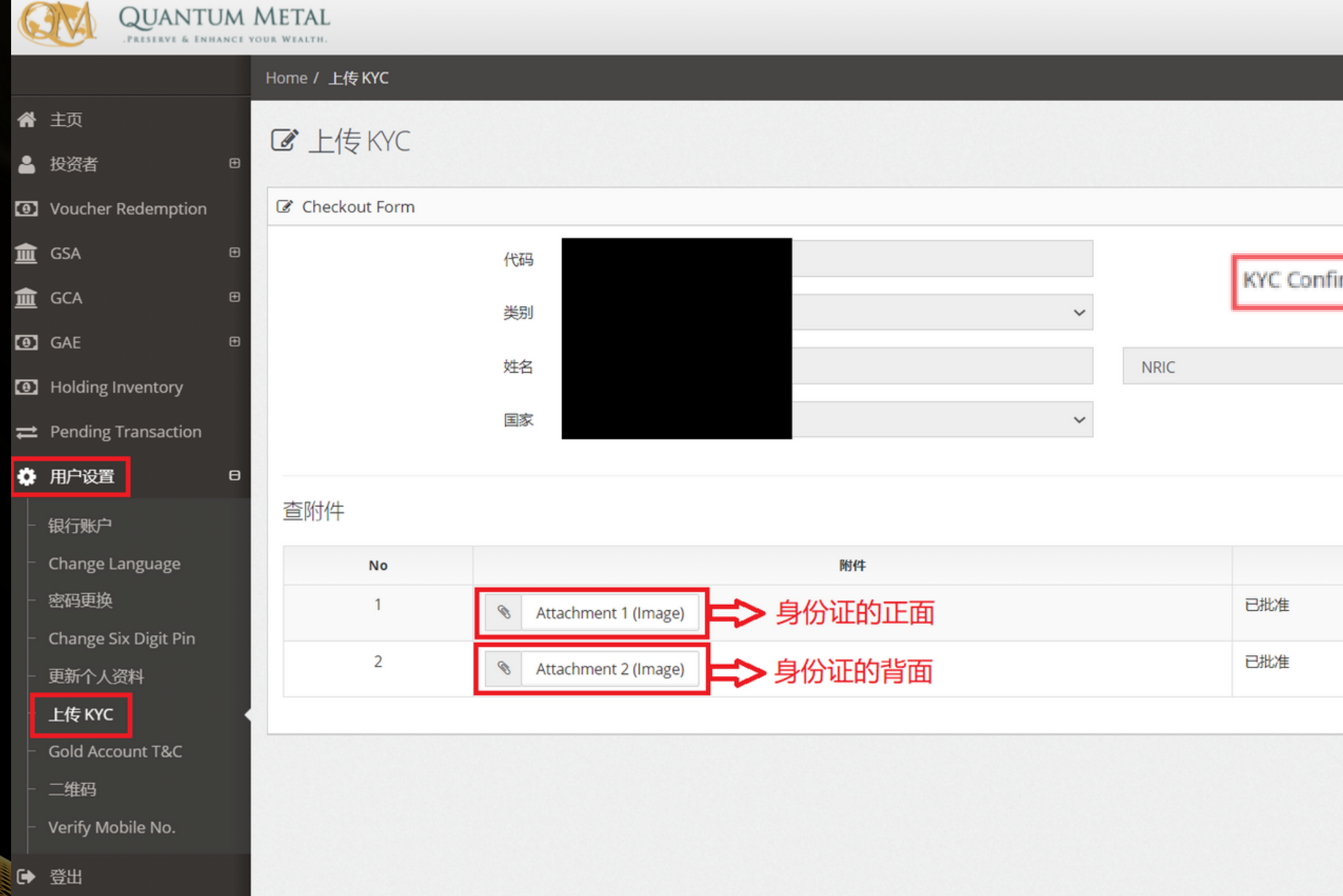

G

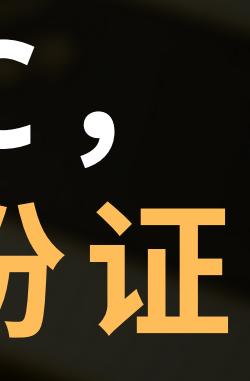

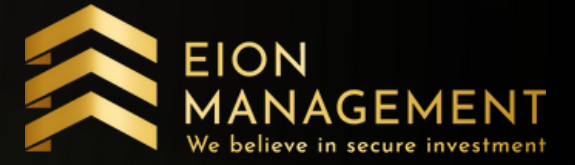

•

|           |    | 8 |   |
|-----------|----|---|---|
|           |    |   |   |
|           |    |   |   |
|           |    |   | - |
|           |    |   | ~ |
| nfirmed 🗙 |    |   |   |
|           |    |   |   |
| ~         |    |   |   |
|           |    |   |   |
|           |    |   |   |
|           | 状况 |   |   |
|           |    |   |   |
|           |    |   |   |
|           |    |   |   |
|           |    |   |   |
|           |    |   |   |
|           |    |   |   |
|           |    |   |   |
|           |    |   |   |

### 5. 验证你的电话号码

|             | QUANT.<br>PRESERVE & E | TUM M | ETAL<br>R WEALTH.                                             |         |   |
|-------------|------------------------|-------|---------------------------------------------------------------|---------|---|
|             |                        | F     | lome / Verify Mobile No.                                      |         |   |
| <b>谷</b> 主页 |                        |       | Priman Mobile Number continuity                               |         |   |
| 💄 投资者       |                        | Ð     | PHILIALY MODILE NULLIDEL - Confirmation                       |         |   |
| Ouche       | er Redemptio           | n     | Confirmation Form                                             |         | 2 |
| 🟦 GSA       |                        | Œ     | Notification                                                  |         |   |
| 🟦 GCA       |                        | Ð     | Customer Primary Mobile Number confirmed, no confirmation rec | quired. |   |
| GAE         |                        | ŧ     | 姓名                                                            |         |   |
| Holding     | g Inventory            |       | 手机号码                                                          |         |   |
| ≓ Pending   | ng Transactior         | n     | Turner time Authorization Code (TAC)                          |         |   |
| 🌻 用户设置      | 置                      | Θ     | Transaction Authorisation Code (TAC)                          |         | _ |
| - 银行账户      | Þ                      |       |                                                               | 取消      | á |
| - Change    | e Language             |       |                                                               |         |   |
| - 密码更挑      | 换                      |       |                                                               |         |   |
| - Change    | e Six Digit Pin        |       |                                                               |         |   |
| - 更新个ノ      | 人资料                    |       |                                                               |         |   |
| ⊢ 上传 KY     | /C                     |       |                                                               |         |   |
|             |                        |       |                                                               |         |   |
| Verify N    | Mobile No.             |       |                                                               |         |   |
|             |                        |       |                                                               |         |   |
|             |                        | 0     |                                                               |         |   |
|             |                        |       | • • • / • / / / / / / /////////////////                       |         |   |
|             |                        |       |                                                               |         |   |

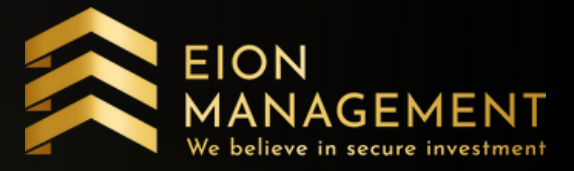

### 6. 添加你的银行户口资料

|             | QUANTUR<br>PRESERVE & ENHANC | METAL                       |         |             |          | ☆ 🕞 🚍                                 |
|-------------|------------------------------|-----------------------------|---------|-------------|----------|---------------------------------------|
|             |                              | Home / 银行账户                 |         |             |          |                                       |
| <b>合</b> 主页 |                              |                             |         |             |          |                                       |
| 💄 投资者       | e                            | 银行账户列表                      |         |             |          |                                       |
| Vouche      | er Redemption                |                             |         |             |          |                                       |
| 🟦 GSA       | Œ                            |                             |         |             |          | · · · · · · · · · · · · · · · · · · · |
| 🟦 GCA       | Œ                            |                             |         |             | ·        |                                       |
| GAE         | e                            | 过滤账号.                       | 过滤户口名   | 过滤 账户名      | 过滤 国家    |                                       |
| Holding     | g Inventory                  | 号援                          | ▲ 户口名 ◇ | 银行 🔷        | 户口国家     | 启发                                    |
| ≓ Pending   | g Transaction                |                             |         | PUBLIC BANK | Malaysia | 查     删除                              |
| 🌣 用户设置      | 置 E                          | Showing 1 to 1 of 1 entries |         |             |          | Previous 1 Next                       |
| 银行账户        | <b>=</b>                     |                             |         |             |          |                                       |
| - Change    | e Language                   |                             |         |             |          |                                       |
| - 密码更扬      | 奂                            |                             |         |             |          |                                       |
| - Change    | e Six Digit Pin              |                             |         |             |          | •                                     |
|             | 人资料<br>/c                    |                             |         |             |          |                                       |
| - Gold Ac   | ccount T&C                   |                             |         |             |          |                                       |
| - 二维码       |                              |                             |         |             |          |                                       |
| - Verify M  | Mobile No.                   |                             |         |             |          |                                       |
| [→ 登出]      |                              |                             |         |             |          |                                       |
|             | G                            |                             |         |             |          |                                       |

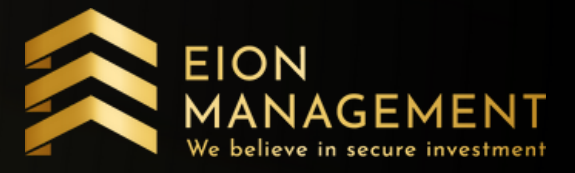

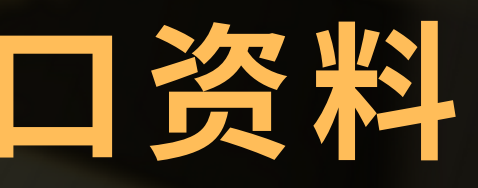

## 在3-5个工作日内, KYC 验证将完成。

| ł    | (YC Confirmed | × |   |   |  |
|------|---------------|---|---|---|--|
|      | * 介绍人         |   |   |   |  |
| NRIC | ~             |   |   |   |  |
| •    | •             |   |   |   |  |
| •    |               |   | • | • |  |

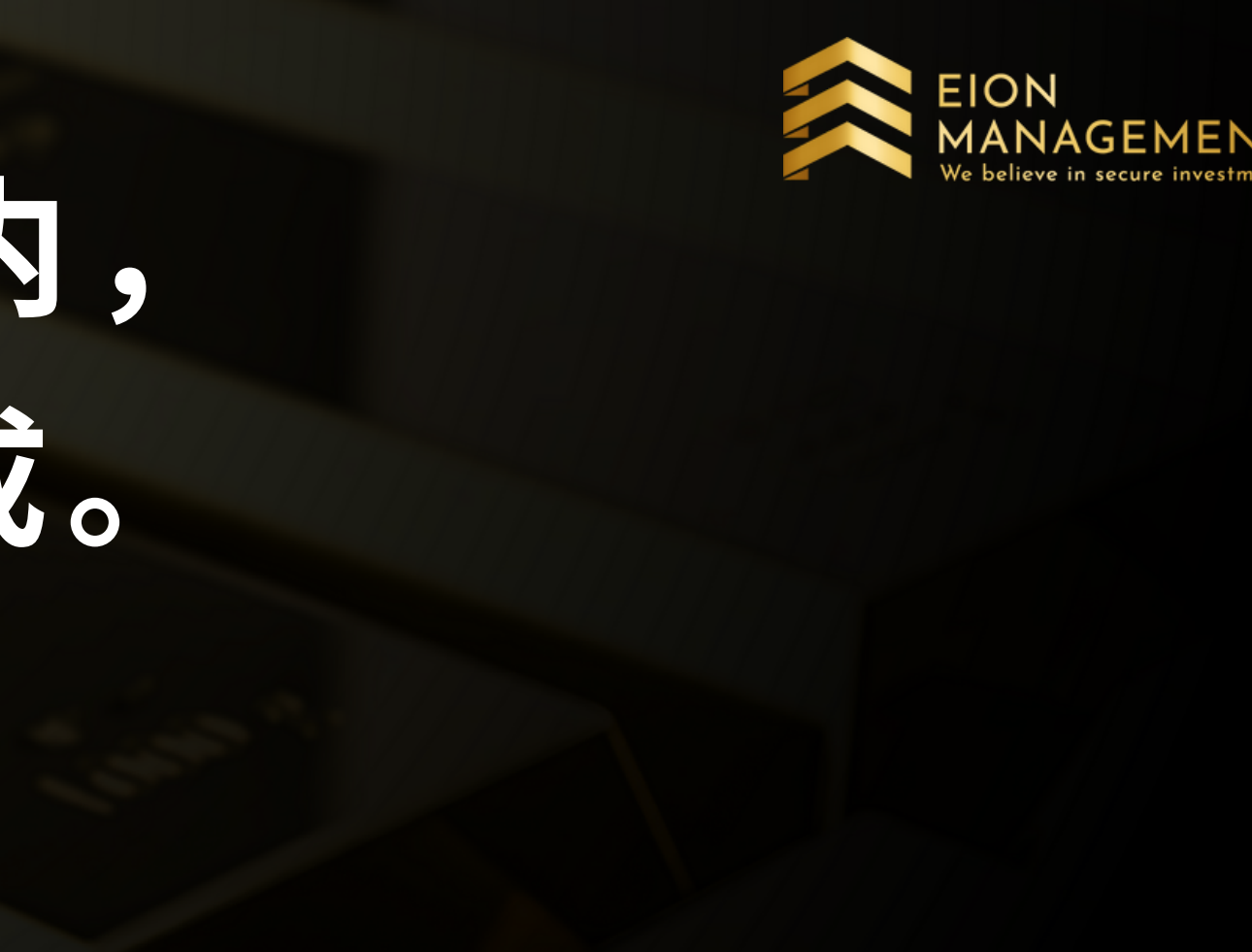

#### **KYC** Confirmed

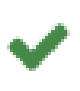

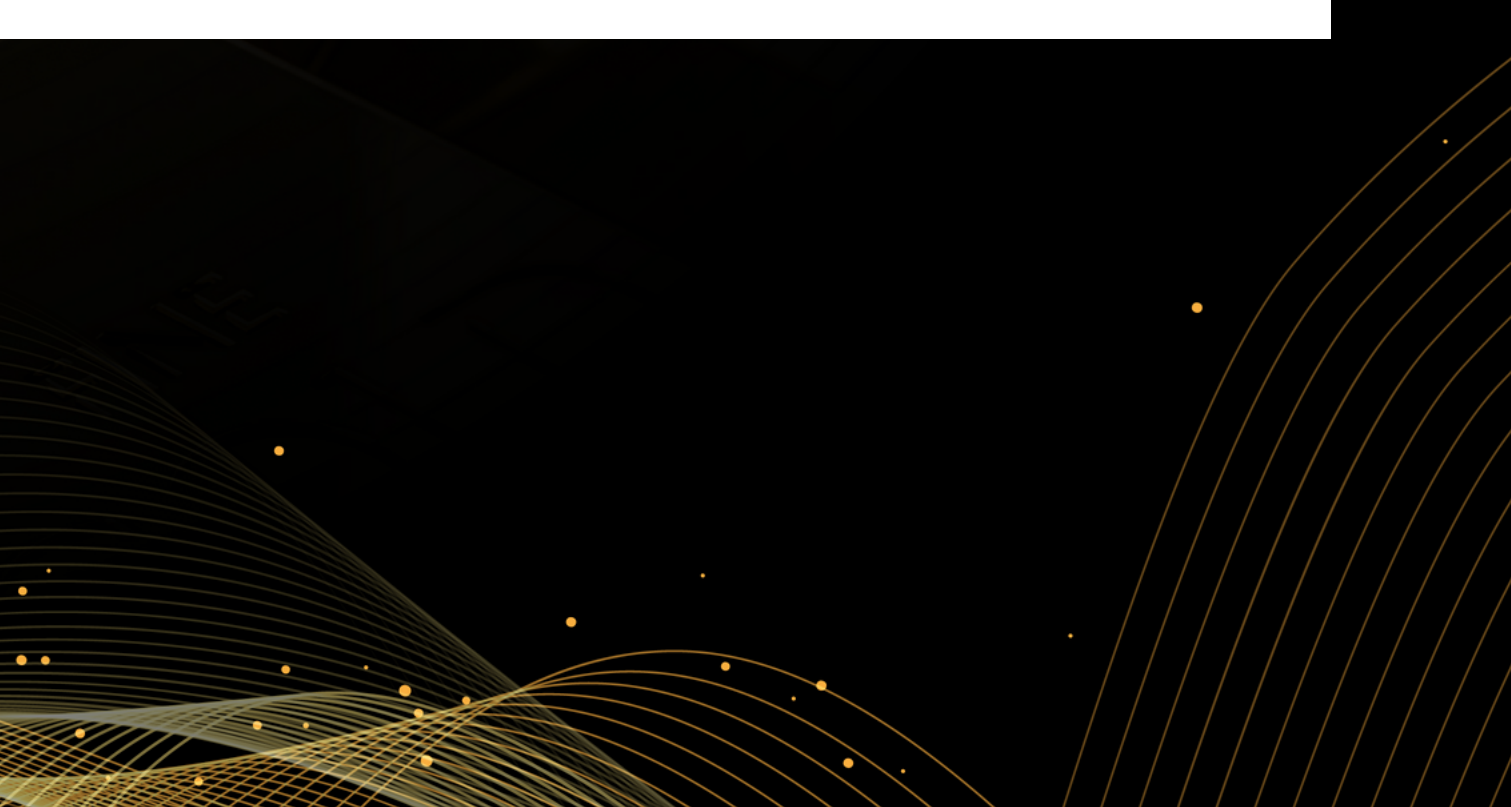